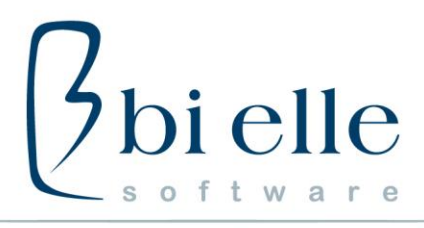

# Utilizzo software Bi Elle su MAC

#### Configurazione iniziale

Per poter utilizzare il software della Bi Elle su dispositivi con sistema operativo MAC occorre effettuare una serie di parametrazioni.

Riportiamo nel dettaglio le operazioni raggruppate per "tipologia".

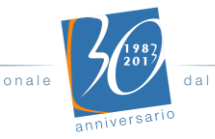

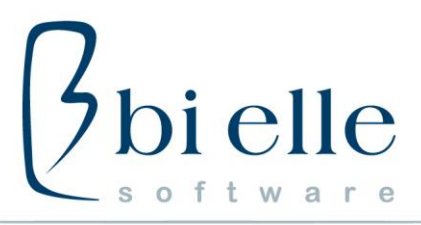

### Installazione JAVA

#### JAVA

Il software Bi Elle è sviluppato su tecnologia Java.

Occorre pertanto installare (solo la prima volta) il software GRATUITO rilasciato dalla società americana Oracle.

Collegarsi all'indirizzo http://www.java.com

e premere su "Download Gratuito di Java".

Completare il download e confermare la procedura di installazione.

Il software Java (spesso chiamato JVM o Java Virtual Machine) verifica periodicamente la disponibilità di aggiornamenti e propone all'utente l'installazione. La Bielle consiglia di tenere aggiornato tale software.

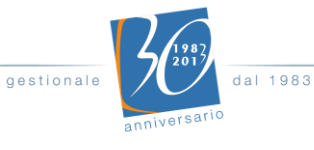

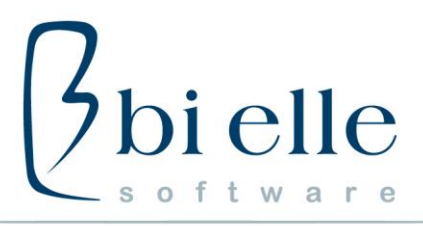

# Tasti funzione

#### Configurazione dei tasti funzione

Per il corretto funzionamento del gestionale Bi Elle in ambiente MAC è necessario effettuare alcune semplici parametrazioni.

#### Preferenze di sistema

Per modificare le impostazioni, è necessario accedere alle Preferenze di sistema.

Premere su "Preferenze di sistema" sulla Dock bar (di solito nella parte bassa dello schermo)

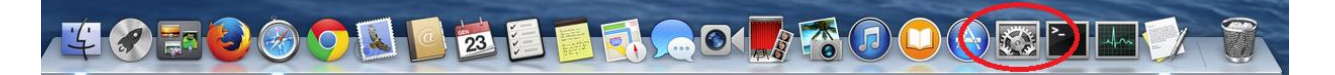

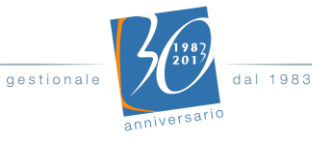

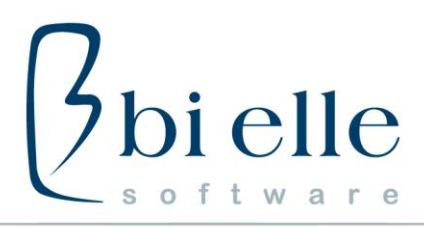

# **MissionControl**

Nella finestra che si apre, cliccare su "Mission control":

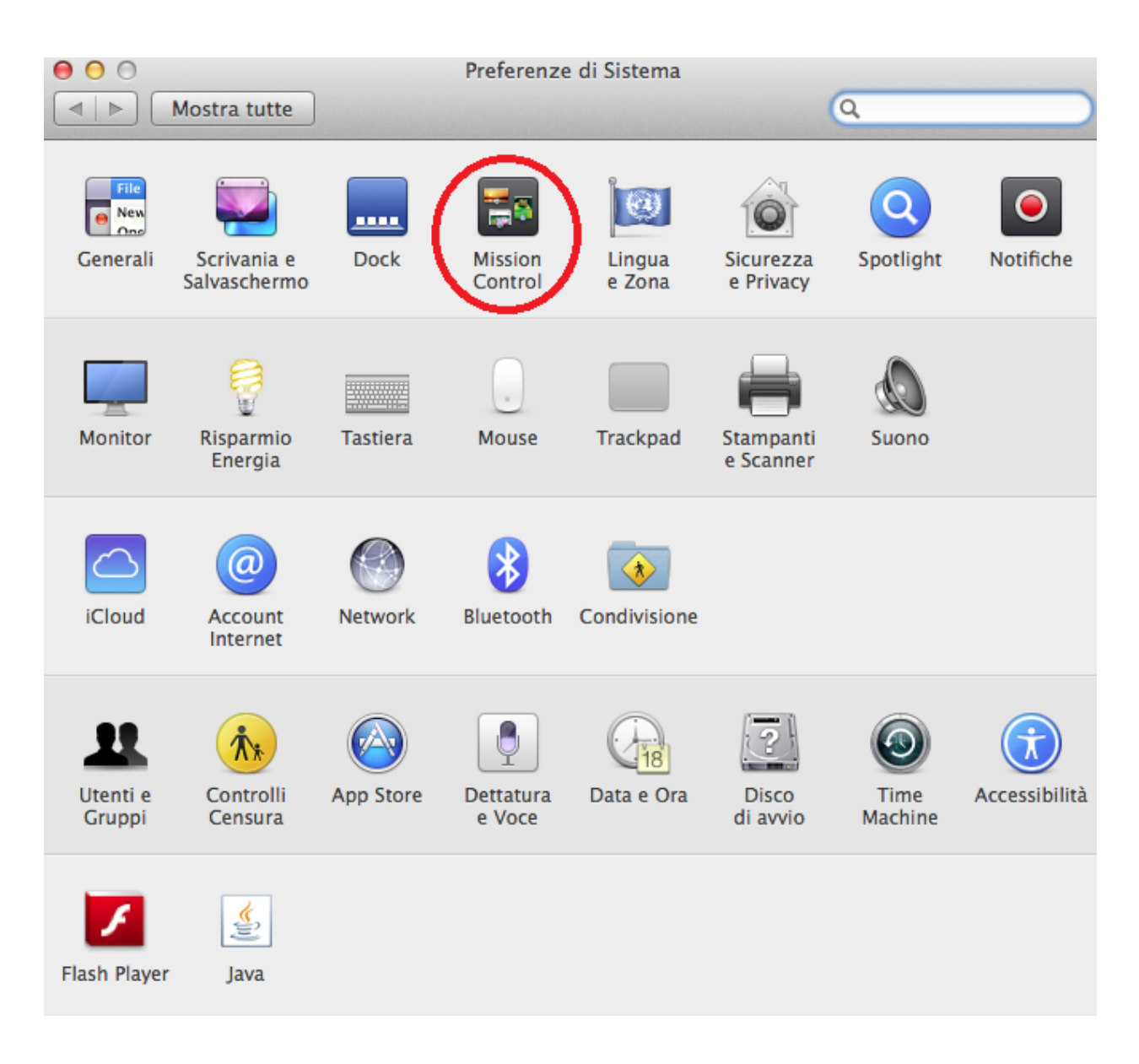

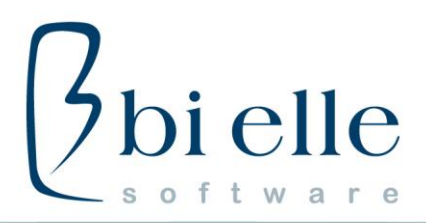

Prestare attenzione e fare in modo che nessun tasto funzione compreso tra F1 ed F10 sia associato alle funzioni disponibili.

Se fosse presente un tasto tra F1 ed F10, sostituirlo con un altro tasto cliccando sul bottone relativo.

| 0 0                                                                                           | Mission Cont                                                                          | rol                                               |                                                 |  |
|-----------------------------------------------------------------------------------------------|---------------------------------------------------------------------------------------|---------------------------------------------------|-------------------------------------------------|--|
| Mostra tutte                                                                                  |                                                                                       |                                                   | Q                                               |  |
| Mission Control o<br>applicazioni a sc                                                        | offre una visione d'insieme di<br>hermo intero e Dashboard: ti                        | tutte le finestre ape<br>utto disposto in una     | erte, delle miniature delle<br>vista unificata. |  |
| Mostra Dashboard co                                                                           | ome spazio                                                                            |                                                   |                                                 |  |
| 🗹 Riorganizza automat                                                                         | ticamente gli spazi sulla base                                                        | dell'utilizzo più rec                             | ente                                            |  |
| 🗹 Quando cambi appli                                                                          | ✓ Quando cambi applicazione, passa a uno spazio con finestre aperte dell'applicazione |                                                   |                                                 |  |
| 🗹 Raggruppa le finestr                                                                        | ✓ Raggruppa le finestre per applicazione                                              |                                                   |                                                 |  |
| 🗹 I monitor hanno spa                                                                         | ✓ I monitor hanno spazi separati                                                      |                                                   |                                                 |  |
| Abbreviazioni da tastiera e m<br>Premendo un solo tasto, vis<br>le finestre per individuare u | iouse<br>ualizza autte le finestre anerte, so<br>n gremento sulla scrivania que pot   | tanto quelle dell'applic<br>rebbe essere coperto. | azione attuale o nascondi                       |  |
| Mission Control                                                                               | F13 ±                                                                                 | -                                                 | ÷                                               |  |
| Finestre applicazione:                                                                        | F13 +                                                                                 | _                                                 |                                                 |  |
| Mostra Scrivaria:                                                                             | F11 +                                                                                 | -                                                 |                                                 |  |
| Mostra Dashboaro                                                                              | F12 ‡                                                                                 | -                                                 |                                                 |  |
| (per scelte aggiuntive premi Maiuscole, Ctrl, Opzione o Comando)                              |                                                                                       |                                                   |                                                 |  |
| Angoli attivi                                                                                 |                                                                                       |                                                   | ?                                               |  |

NB: E' possibile associare lo stesso tasto funzione (nell'esempio F13) oppure scegliere combinazioni di tasti.

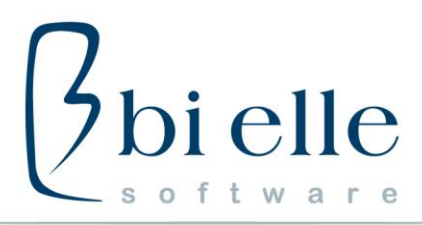

## Tastiera

Cliccare nuovamente su "preferenze di sistema" e poi premere su "tastiera"

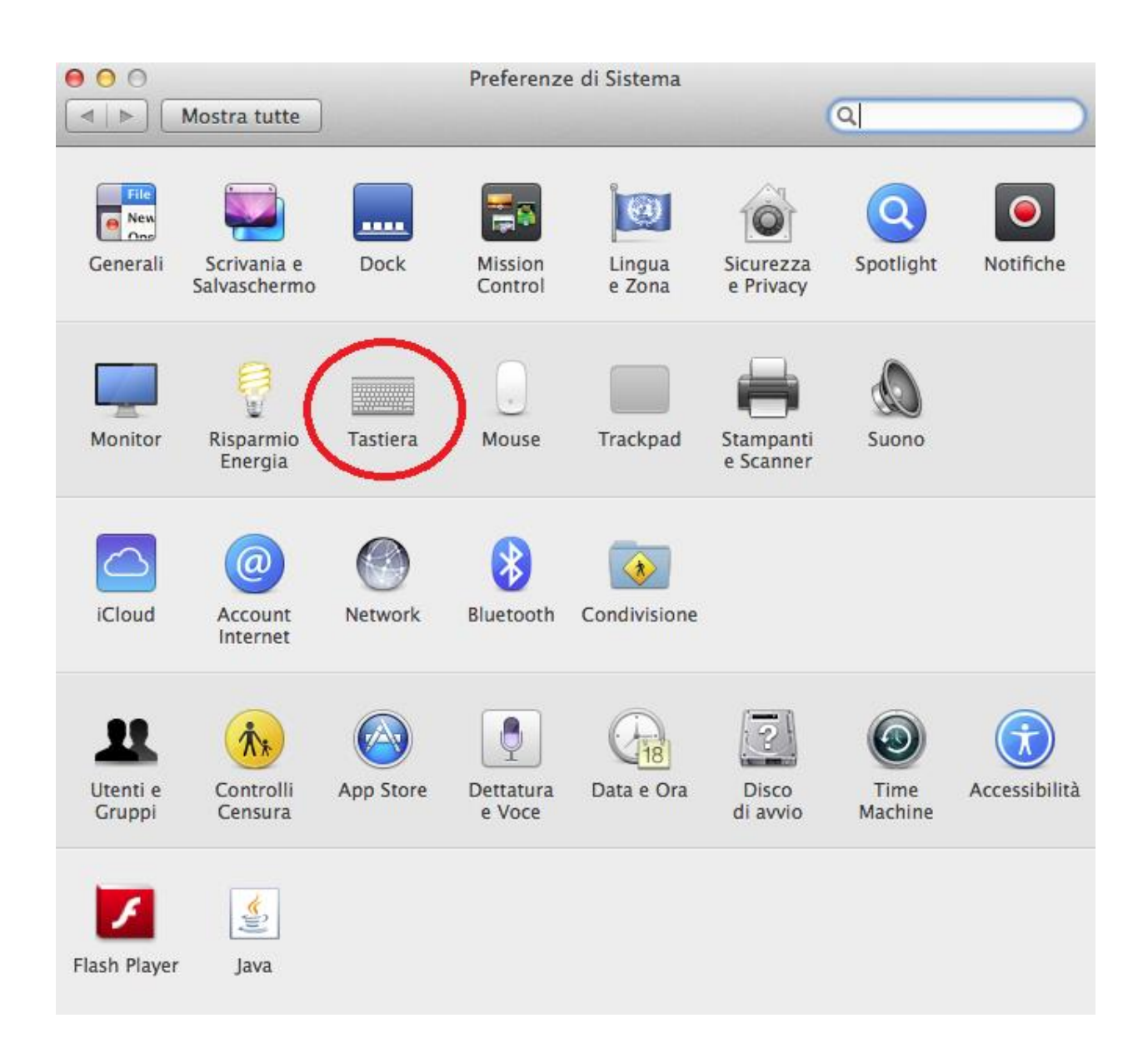

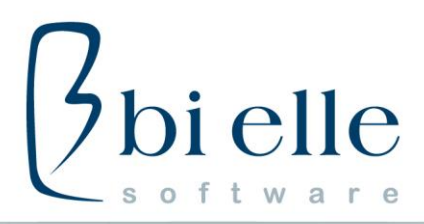

Verrà aperta una nuova finestra. Cliccare su tastiera e poi spuntare la voce "Utilizza tutti i tasti funzione F1,F2, etc. come tasti funzione standard".

| 000                                                        | Tastiera                                                                                 |                                                             |                    |
|------------------------------------------------------------|------------------------------------------------------------------------------------------|-------------------------------------------------------------|--------------------|
| ▲ ▶ Mostra tutte                                           |                                                                                          |                                                             | Q                  |
| Tastiera                                                   | Testo Abbreviazioni                                                                      | Sorgenti di inpu                                            | ıt                 |
| Ripetizione                                                | tasto                                                                                    | Ritardo inizial                                             | e                  |
| Disattivata Lenta                                          | Veloce Li                                                                                | ungo                                                        | Corto              |
| ✓ Utilizza utti i<br>Quando questa o<br>utilizzare le funz | tasti F1, F2, ecc. come<br>opzione è selezionata, prem<br>cionalità speciali indicate su | tasti funzione stan<br>ni il tasto Fn per<br>ciascun tasto. | dard               |
| 🗌 Mostra Visore                                            | tastiera e caratteri nella                                                               | a barra menu                                                |                    |
|                                                            |                                                                                          |                                                             |                    |
|                                                            |                                                                                          |                                                             |                    |
|                                                            | Configura tastiera E                                                                     | Bluetooth                                                   | Fasti modificatori |
|                                                            |                                                                                          |                                                             | ?                  |

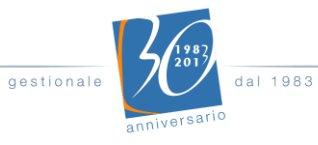

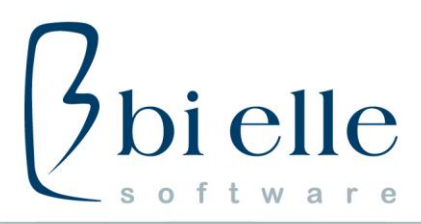

#### Sistema

Se prima di avviare l'applicazione viene visualizzato il seguente messaggio di errore:

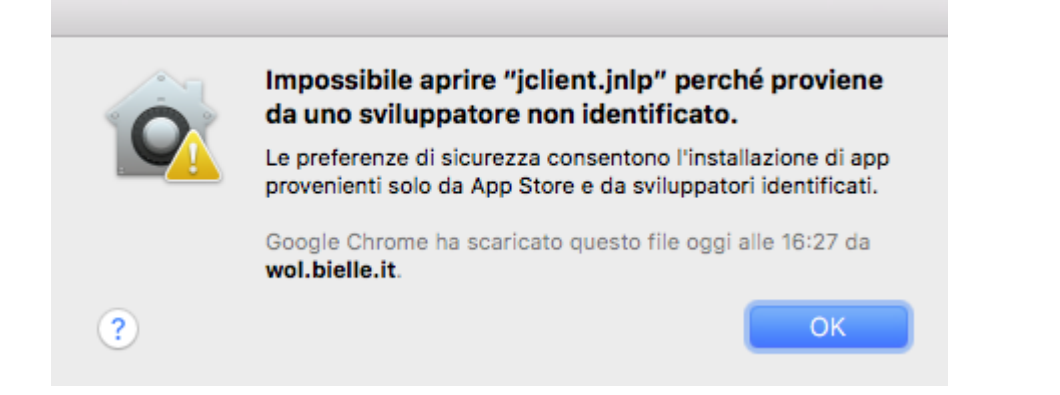

Fare click sul simbolo "mela" nel menù in alto e successivamente scegliere "Preferenze di sistema"

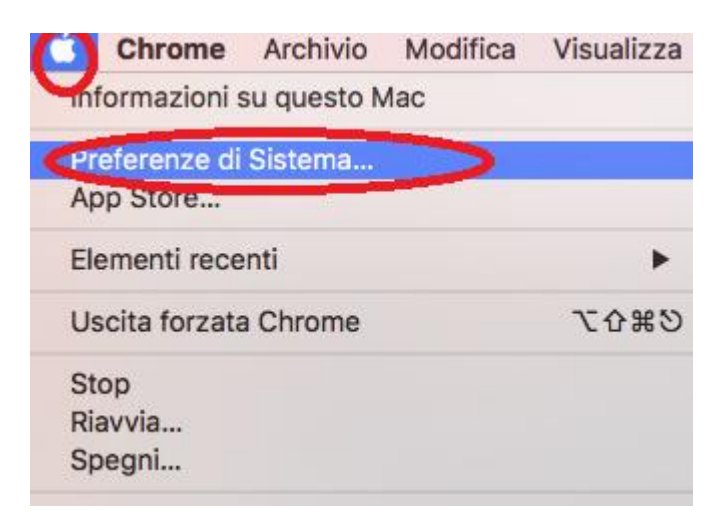

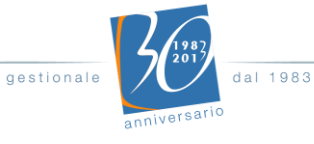

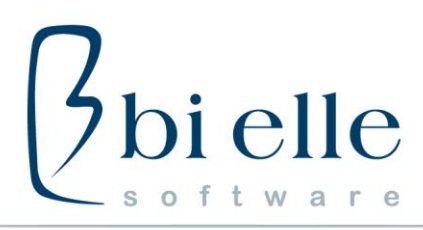

#### Fare click su "Sicurezza e Privacy"

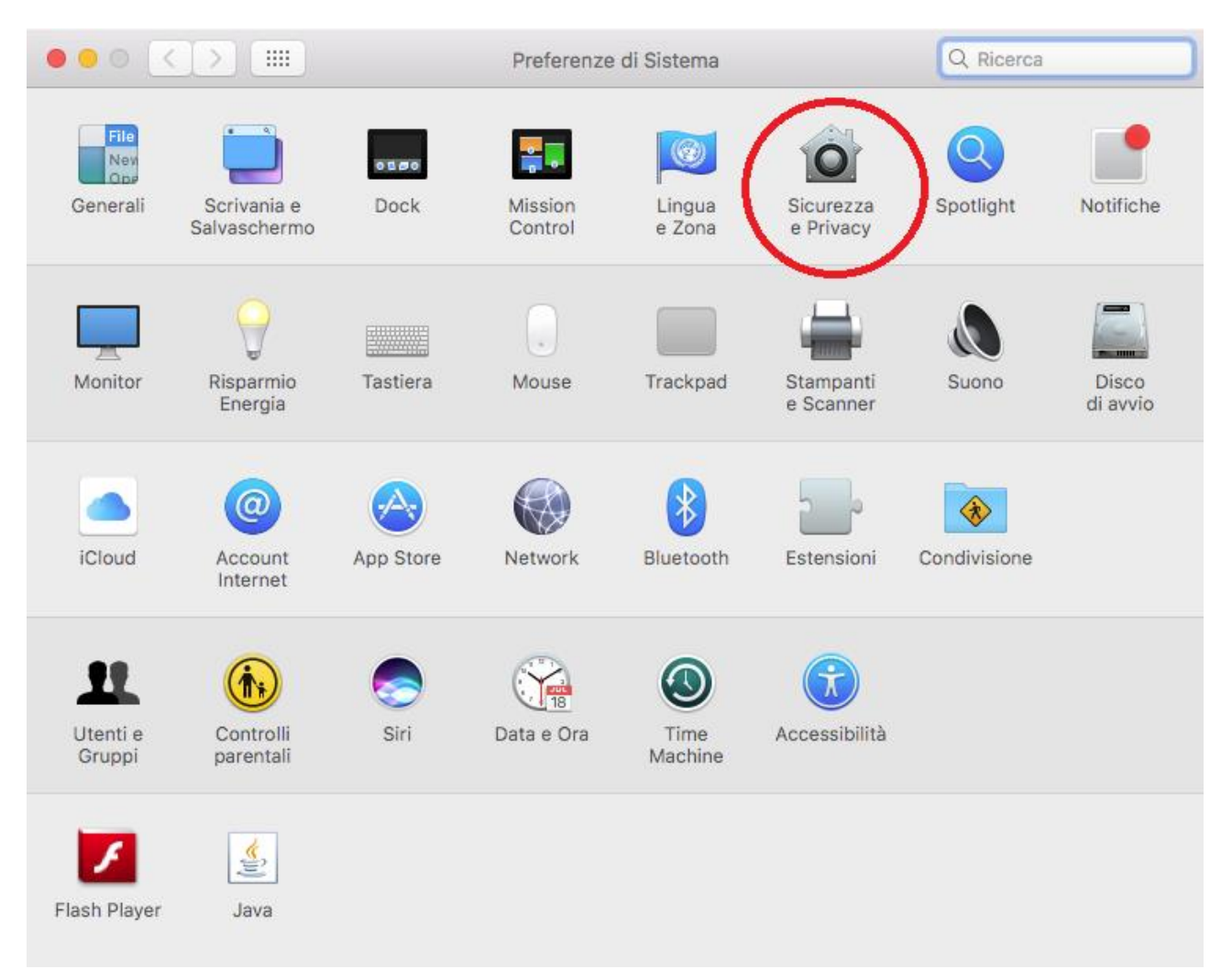

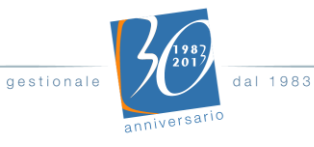

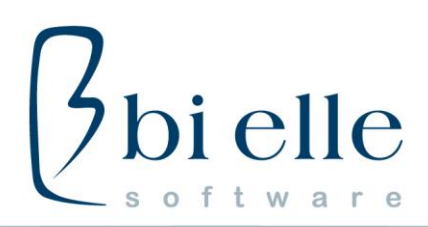

Fare click su "Apri comunque" in corrispondenza della dicitura "jclient.jnlp"

| 00 <>         |                                                | Sicurezza e Privacy                               | Q Ricerca                 |
|---------------|------------------------------------------------|---------------------------------------------------|---------------------------|
|               | Genera                                         | li FileVault Firewall Privacy                     |                           |
|               | È stata impostata un                           | a password di login per questo utente             | Cambia password           |
|               | Richiedi password                              | immediatamente 📀 dopo lo stop o                   | l'avvio del salvaschermo  |
|               | 🗌 Mostra un messagg                            | io quando lo schermo è bloccato 🛛 Im              | posta messaggio di blocco |
|               | Disabilita login auto                          | omatico                                           |                           |
|               | Consenti app scarica                           | ate da:                                           |                           |
|               | O App Store                                    |                                                   |                           |
|               | • App Store e s                                | sviluppatori identificati                         |                           |
|               | L'apertura (1"jclient.<br>uno sviluppatore ide | jnlp" estata bloccata perché non prov<br>nancato. | viene da Apri comunque    |
| Modifiche dis | abilitate.                                     |                                                   | Avanzate                  |

Confermare l'apertura dell'applicazione facendo click su "Apri".

|                                                                             | "jclient.jnlp") roviene da uno sviluppatore non<br>identificato. Sei sicuro di volerlo aprire? |  |
|-----------------------------------------------------------------------------|------------------------------------------------------------------------------------------------|--|
| L'apertura di "jclient.jnlp" ne consentirà sempre l'esecu<br>su questo Mac. |                                                                                                |  |
|                                                                             | Google Chrome ha scaricato questo file oggi alle 16:27 da<br>wol.bielle.it.                    |  |
| ?                                                                           | Apri Annulla                                                                                   |  |

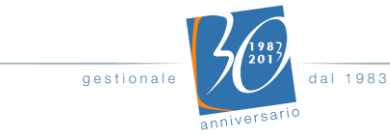

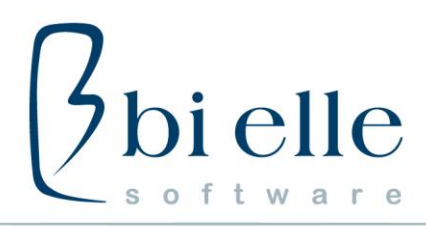

#### Configurazione specifica Mojave e successivi

Gli utenti che usano questo Sistema Operativo e i successivi potrebbero avere difficoltà nell'utilizzare i bottoni dell'interfaccia grafica

| <u>M</u> odifica <u>I</u> mpostazioni | <u>U</u> tilità <u>B</u> ielle Help |                 |
|---------------------------------------|-------------------------------------|-----------------|
| -5 F1 F2 F3                           | F4 F5 F6 F7 F8 F9 F10               | 🗙 🗉 🛍 🗣 🖈 Fined |
| Parametraz                            | zioni generali                      |                 |

In tal caso occorre:

aprire le "**Preferenze di Sistema**" e poi fare click su **Sicurezza e Privacy** 

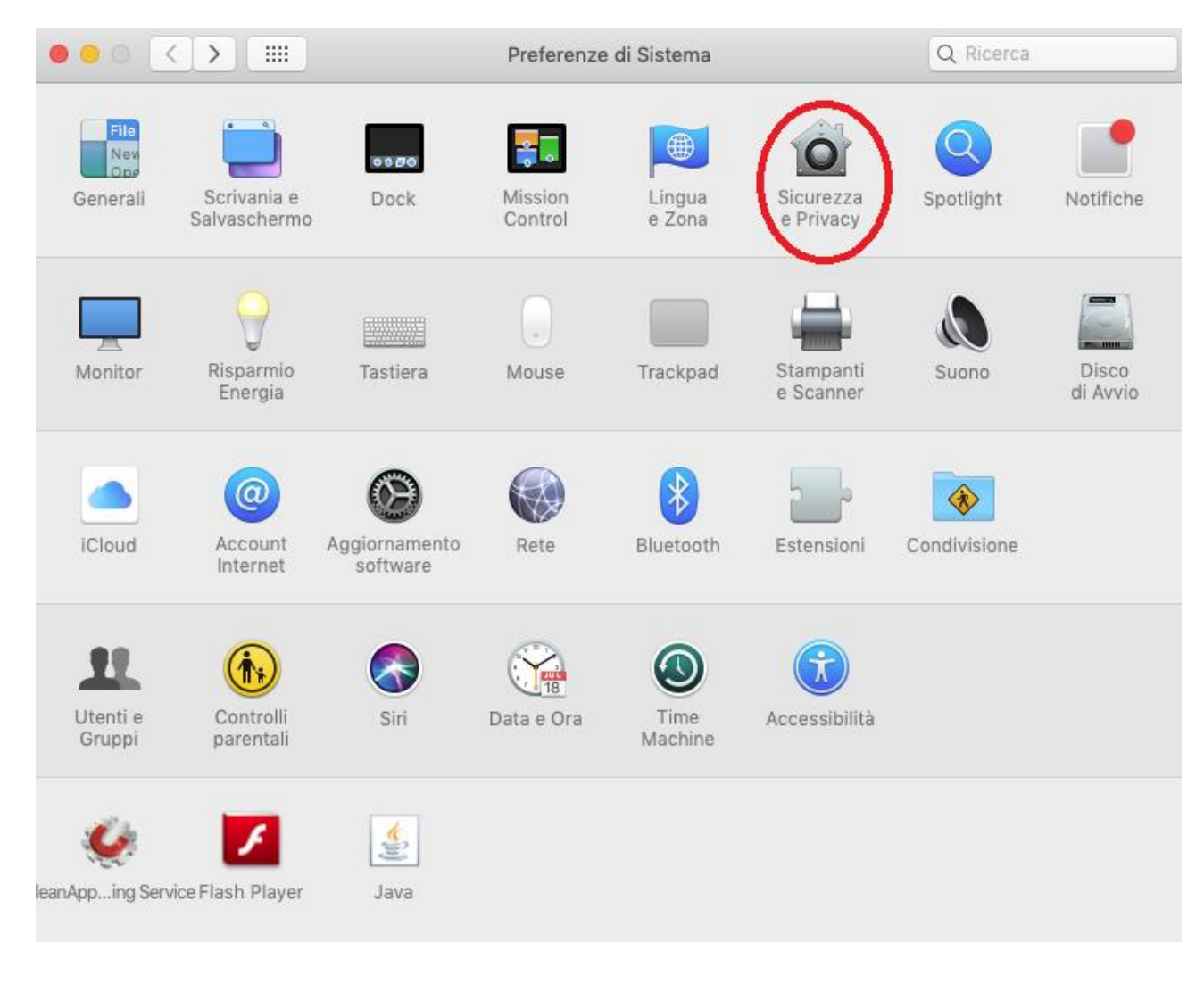

dal 1983

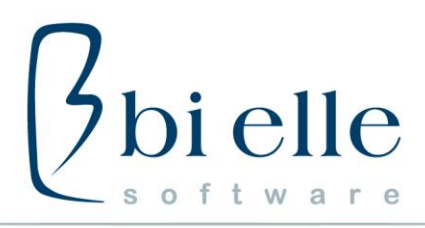

# Fare click su **Privacy** quindi su **Accessibilità**

| •••      |                           | Sicurezza e Privacy                     | Q Ricerca        |
|----------|---------------------------|-----------------------------------------|------------------|
|          | Ge                        | nerali FileVault Firewall Privacy       | D                |
|          | Servizi di localizzazione | Consenti alle seguenti app di controlla | ire il computer. |
| 0        | Contatti                  |                                         |                  |
| Ť        | Calendari                 | java                                    |                  |
|          | Promemoria                |                                         | _                |
|          | Foto                      |                                         |                  |
|          | Fotocamera                |                                         |                  |
|          | Microfono                 | +-                                      |                  |
| C        | Accessibilità             |                                         |                  |
|          | Accesso completo al disco |                                         |                  |
| <u> </u> | Iodifiche disabilitate.   |                                         | Avanzate ?       |

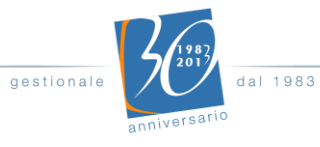

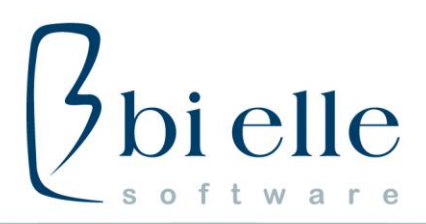

Solitamente in questa scheda non è possibile apportare modifiche, quindi occorre fare doppio click sul **lucchetto** in prossimità di "Modifiche disabilitate"

Dopo aver inserito le credenziali di login la scheda diventa modificabile.

Apporre quindi la spunta alla voce "java"

|                           | Sicurezza e Privacy                  | Q Ricerca           |
|---------------------------|--------------------------------------|---------------------|
| Ge                        | nerali FileVault Firewall Privac     | y                   |
| Servizi di localizzazione | Consenti alle seguenti app di contro | ollare il computer. |
| Contatti                  | $\frown$                             |                     |
| Calendari                 | java                                 |                     |
| Promemoria                |                                      |                     |
| 🐝 Foto                    |                                      |                     |
| Fotocamera                |                                      |                     |
| Microfono                 | + -                                  |                     |
| Accessibilità             |                                      |                     |
| Accesso completo al disco |                                      |                     |
|                           |                                      |                     |
| Modifiche abilitate.      |                                      | Avanzate ?          |

Occorre infine fare doppio click sul **lucchetto** in prossimità di "Modifiche abilitate" per terminare la configurazione.

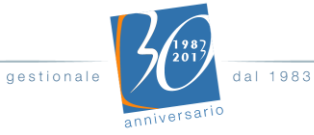